## How to place a bid for a property

Log on to www.swindon.gov.uk

In the search bar type 'bidding'

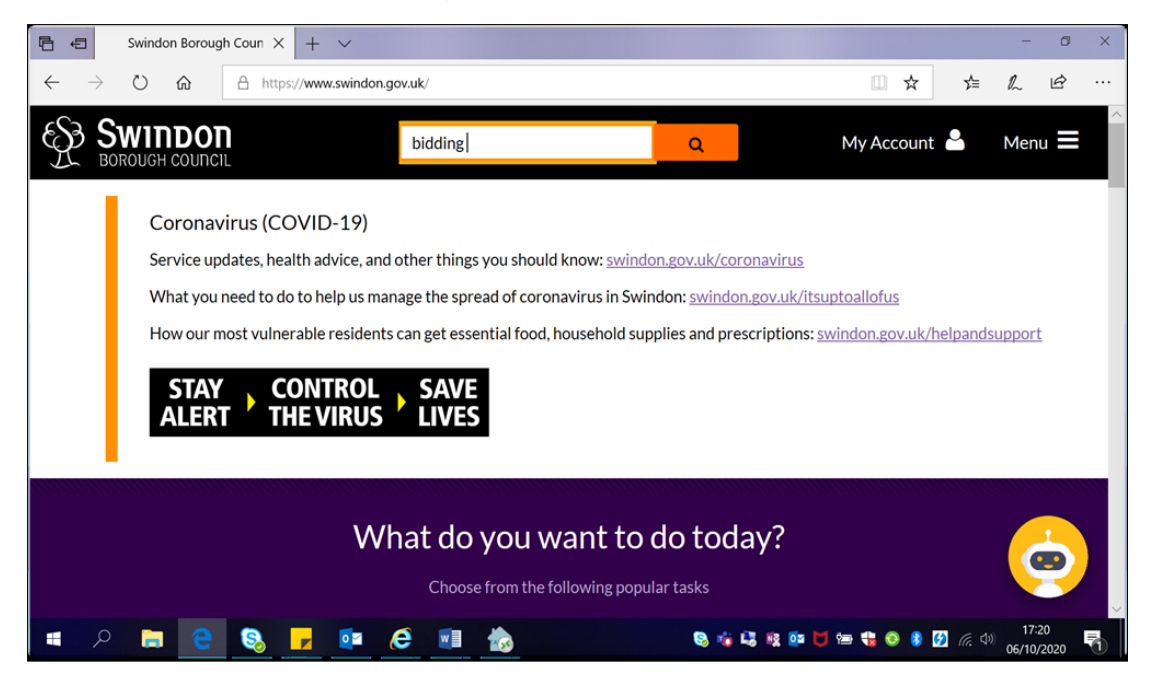

Click on the first search result, Bid for a council or housing association property

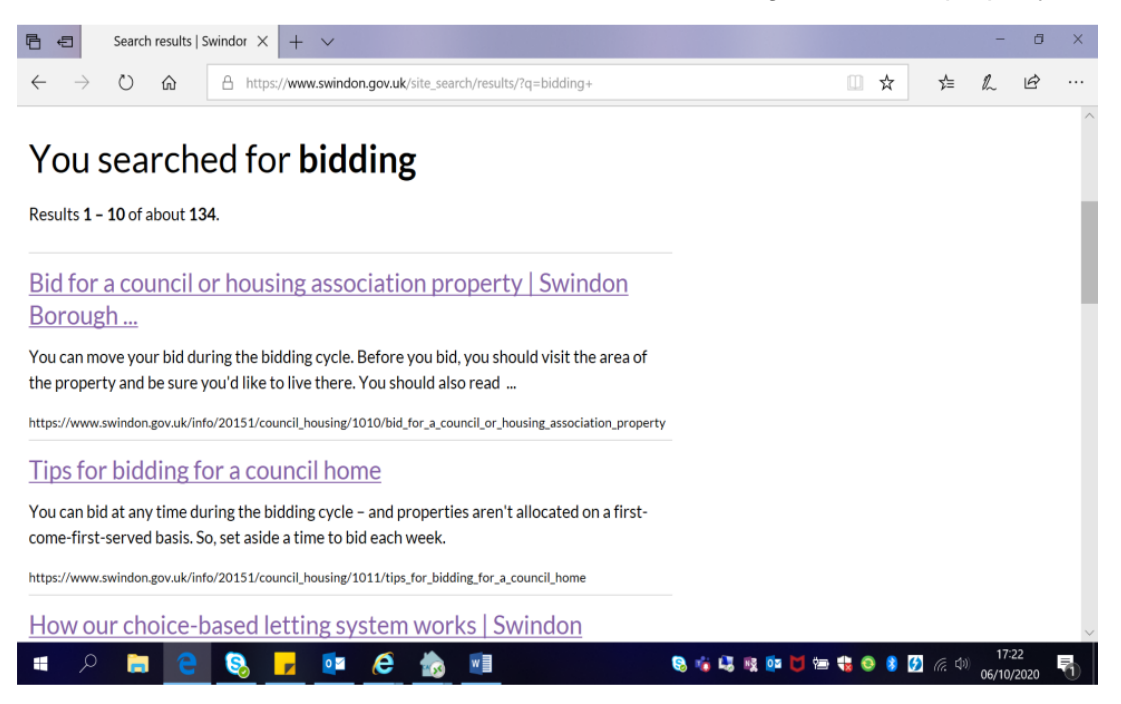

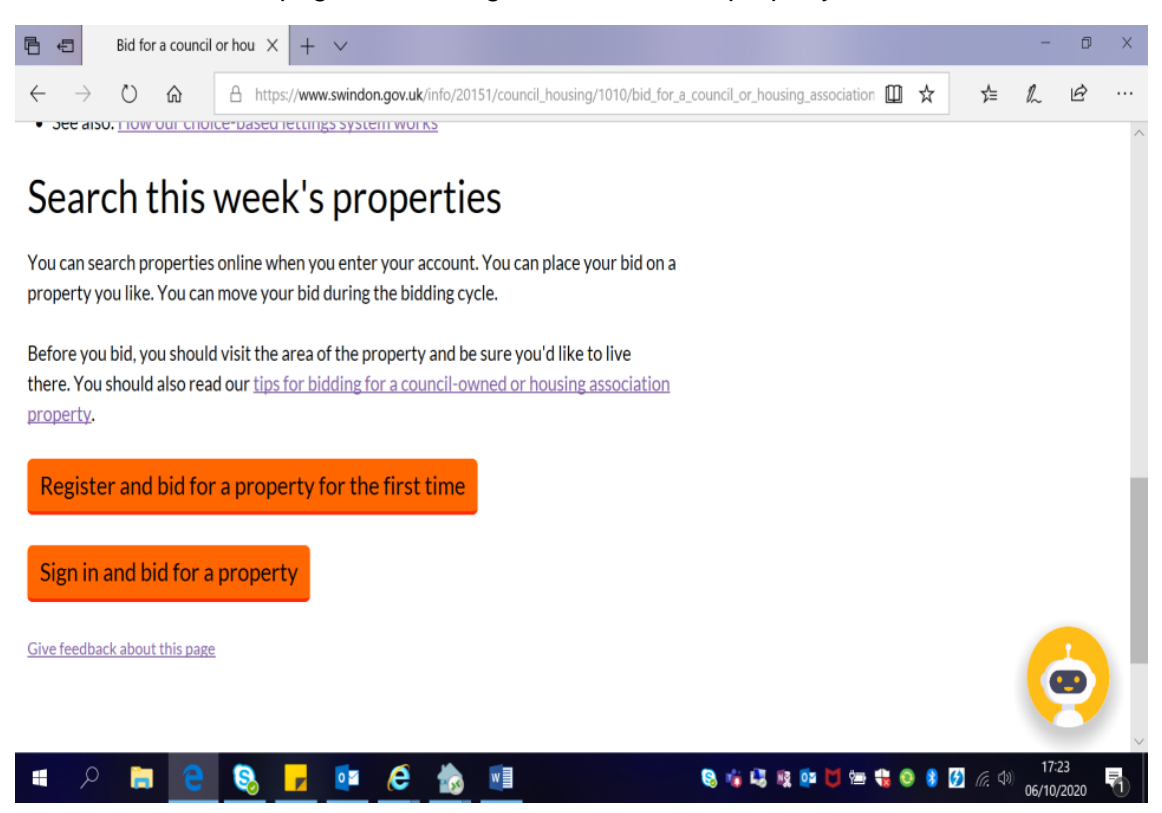

At the bottom of the page click on Sign in and bid for a property

You will see the screen below. Click on Login

|                         | cid «login                                                       | ≁ 🗎 🖒 ] [Search                                        |                           | _<br>+ م |
|-------------------------|------------------------------------------------------------------|--------------------------------------------------------|---------------------------|----------|
| BOROUGH C               | ouncil                                                           | 💭 Housing 🗸                                            | Register Dogin            |          |
|                         |                                                                  |                                                        |                           |          |
| Important: Mo           | re information: COVID-19 - Restoring our housing repairs service | h.                                                     |                           |          |
| Message: If you period. | are unable to place a bid at this time and see an error message  | kindly check back at a later time in the bidding cycle | e as this could be a busy |          |
|                         |                                                                  |                                                        |                           |          |
|                         | Welcome to Swindon Bo                                            | ough Housing Services                                  |                           |          |
|                         |                                                                  |                                                        |                           |          |
| 0                       | View your tenancy details                                        |                                                        |                           |          |
|                         | Report repairs, book and cancel appointments                     |                                                        |                           |          |
| <u> </u>                | Apply and bid for housing                                        |                                                        |                           |          |
|                         |                                                                  |                                                        |                           |          |
|                         |                                                                  |                                                        |                           |          |
|                         |                                                                  |                                                        |                           |          |
|                         |                                                                  |                                                        |                           |          |

You will now see the screen below. Enter your details to Login to your account

| B https://ww2.swindon.gov.uk/oa.live/ibsxmlpr.p?docid=login Jogin Screen × | ~ 🗎                                                                                                    | C Search            | ρ. |
|----------------------------------------------------------------------------|----------------------------------------------------------------------------------------------------|---------------------|----|
| Elle Edit View Favourites Iools Help                                       | Swindon example a line and the line and the | gater <b>O</b> Logn |    |
|                                                                            | Important: More information: COVID-19 - Restoring our housing repairs service.<br>Message: If you are unable to place a bid at this time and see an error message kindly check back at a blar time in the bidding cycle as this could be a bury point.                                                                                                    |                     |    |
|                                                                            | _                                                                                                    |                     |    |
|                                                                            | View your texanory details View your mit balance Report reasins, book and cancel appointments Apply and bit for housing                                                                                                    | _                   |    |
|                                                                            | Login to your account                                                                                                    |                     |    |
|                                                                            | Username<br><u>a.d.</u> 484233<br>This is the assessment prior instead when you registered.<br>Passesond                                                                                                    |                     |    |
|                                                                            | This is the parameter just credital when you registered.                                                                                                    |                     |    |
|                                                                            | Forgetten your details?<br>If you have forgetten your username or password, you will need to re-<br>registate. We will then easily you high relation to the email address you have<br>provided procession?                                                                                                    |                     |    |

To place a bid, select the Housing tab and click on, 'Place a Bid'

| 🔁 🖅   Main Page X + V                                                                                                    |                                                                           |                              | -                       | ٥               | ×  |
|----------------------------------------------------------------------------------------------------|---------------------------------------------------------------------------|------------------------------|-------------------------|-----------------|----|
| ← → ひ ⋒ A https://ww2.swindon.gov.uk/oa.live/ibsxmlpr.p?docid=main                                                                                                    | □ ☆                                                                       | Zv≡                          | h                       | È               |    |
| BOROUGH COUNCIL About Me -                                                                                                    | 🕻 Repairs 🗸 🛛 🍀 Hot                                                       | using <del>-</del>           | C+ Lo                   | gout            | /  |
| Important: More information: COVID-19 - Restoring our housing repairs service.<br>Message: If you are unable to place a bid at this time and see an error message kindly check back at a later time in th | All advertised prop<br>Place a Bid<br>Application Form<br>My Applications | erties                       | a busy p                | period          |    |
| EMERGENCY                                                                                                    | REPAIRS ONLY                                                              | - <u>0179</u> ;<br>What is a | 3 4455<br>an emer       | 503<br>gency    | ?  |
| Hello :                                                                                                    |                                                                           | La<br>06                     | ast sign i<br>6/10/2020 | in<br>0 / 17:28 | 3: |
| Before you proceed                                                                                                    |                                                                           |                              |                         |                 | ,  |

You will then be shown all the properties you are eligible to bid for that week.

If you see one you wish to bid for click on interested and click confirm and that will place the bid for you.

| I I Make a CBL Bid X + ✓                                                          |                    | -                 | ٥ | Х |
|-----------------------------------------------------------------------------------|--------------------|-------------------|---|---|
| ← → Ů ⋒ http://ww2.swindon.gov.uk/os.live/ibsxmipr.p?docid=makebid&refno=20012301 | τ Σ <sup>λ</sup> Ξ | h                 | Ŀ |   |
| Preference recessed<br>Number of people currently interested: 195                 |                    |                   |   | ~ |
|                                                                                   |                    |                   |   |   |
| Swindon Borough Council, Euclid Stre                                              | eet, Swindon       | SN1 2JH<br>© 2020 |   |   |
|                                                                                   |                    |                   |   | Ť |